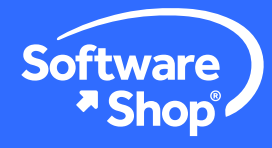

# NVIVO##

# Acesso ao NVivo Collaboration Cloud

## O que é?

Collaboration Cloud é um módulo adicional do NVivo projetado para facilitar o trabalho de equipes de pesquisa.

#### O módulo NVivo Collaboration Cloud oferece as seguintes vantagens:

- Dispor de um espaço de trabalho próprio com um amplo espaço de armazenagem para subir os projetos em colaboração.
- Contar com a segurança de um serviço na nuvem do NVivo para disponibilizar e compartilhar projetos com colaboradores.
- Subir e compartilhar projetos facilmente desde a interface do New NVivo.
- Definir papéis entre colaboradores e administradores do espaço de trabalho.
- Os colaboradores poderão receber e alterar as cópias do projeto para subi-las logo e marcar diversos estados, bem como fusioná-las em um projeto maestro.

O pacote básico permite que um usuário principal convide até 4 colaboradores mais para utilizar esta funcionalidade. Para ampliar a capacidade de colaboradores, entre em contato com seu executivo de vendas.

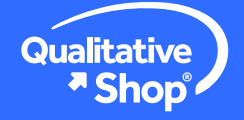

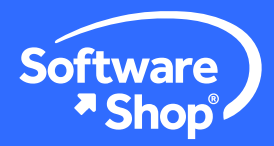

#### Como acessar?

#### Usuário principal

O módulo NVivo Collaboration Cloud é compatível com o New NVivo, quer dizer que você deve contar com uma licença do software e uma conta em My Nvivo para ativar seus produtos.

A licença do **NVivo Collaboration Cloud** deve ser adquirida com a mesma conta de usuário do New Nvivo de modo a ser ativada no usuário principal. A conta de usuário está conectada a um correio eletrônico registrado. Se por engano a conta não coincidir com a conta de ativação do Nvivo do usuário principal, você pode solicitar um novo usuário a seu executivo de conta.

Se você já adquiriu o New Nvivo e NVivo Collaboration Cloud, deve instalar e ativar primeiro sua licença do NVivo. Se ainda não fez, siga os passos do <u>guia de instalação</u> <u>do New NVivo</u>

Se você já instalou o New NVivo, verifique que o software esteja ativado com a mesma conta atribuída para o Collaboration Cloud, ingresse na tela principal do NVivo e verifique o nome da conta:

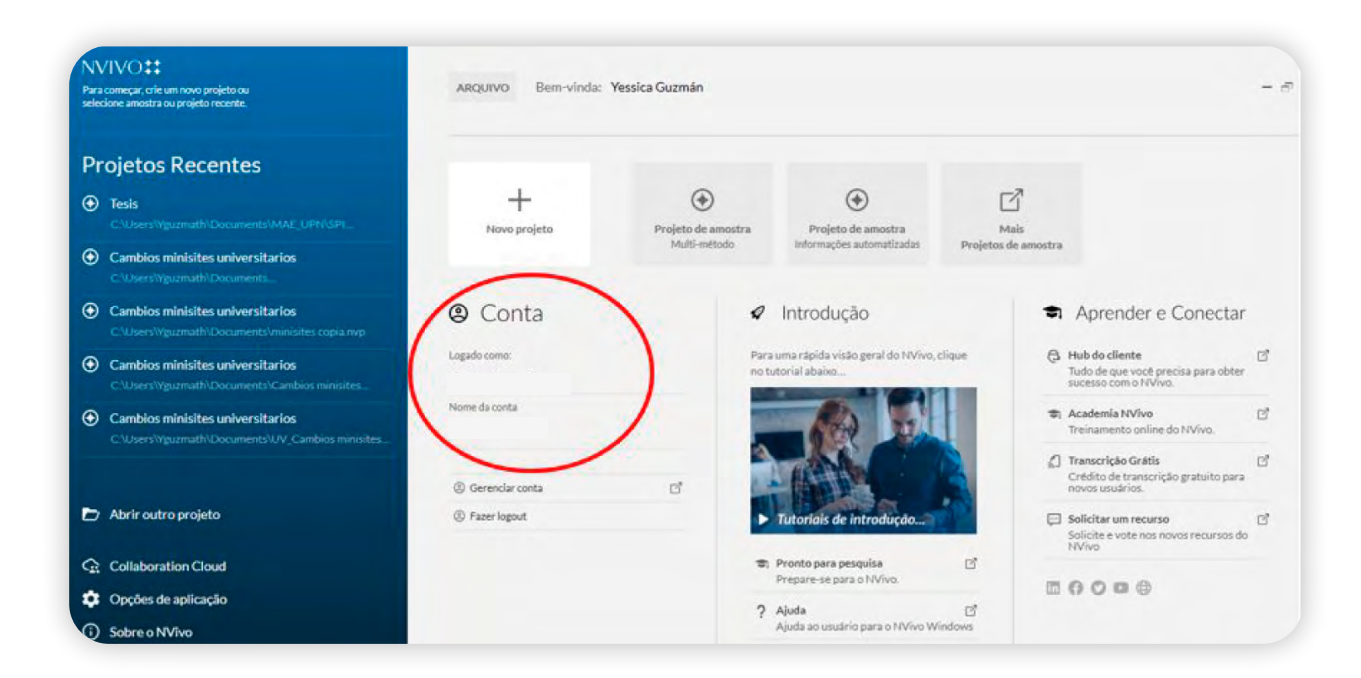

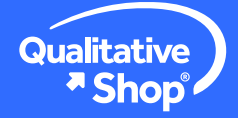

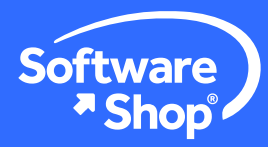

Se você ainda não iniciou sessão, por favor clique em iniciar sessão e adicione os dados de sua conta:

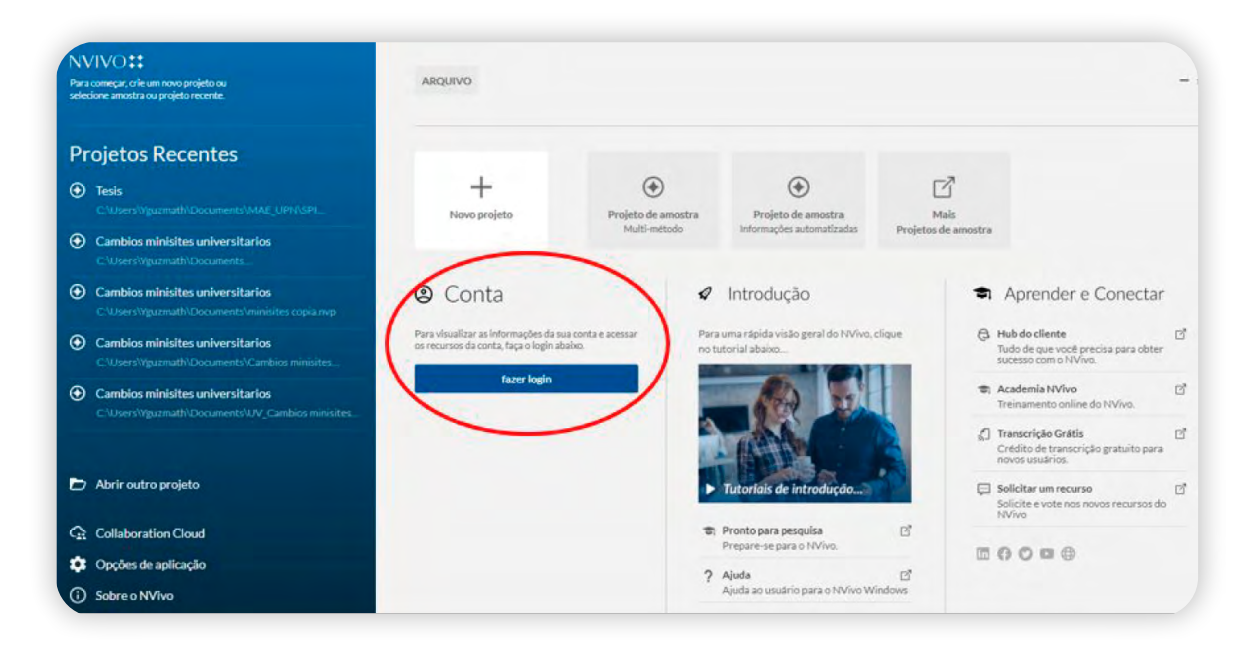

Assim que iniciada a sessão no New NVivo, você poderá acessar ao módulo NVivo Collaboration Cloud, **clicando** na opção **Collaboration Cloud** na tela de início do NVivo:

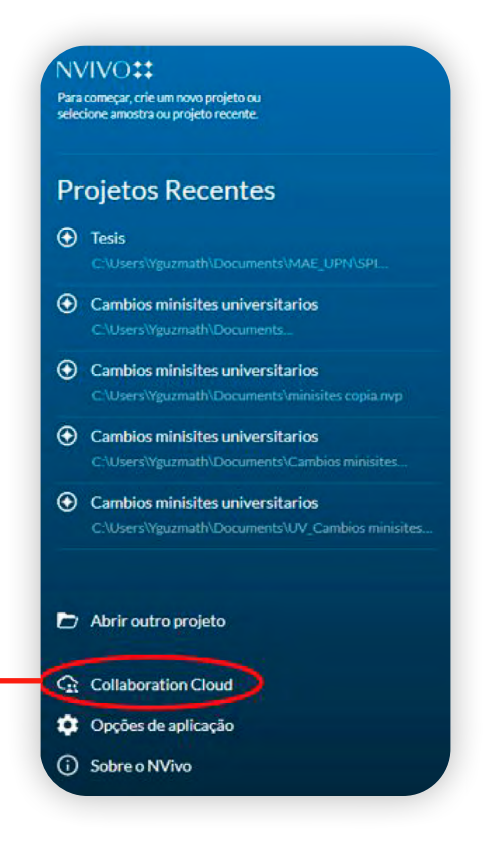

in

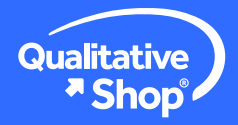

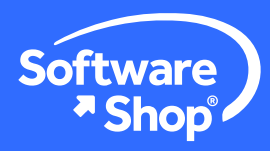

Posteriormente, você pode subir um projeto para configurar um novo espaço de trabalho:

| 🔆 ESPAÇOS DE TR                                                                  | ABALHO                                                 |                                            |         | Armazenamento | 367 MB da | 5 24 GI |
|----------------------------------------------------------------------------------|--------------------------------------------------------|--------------------------------------------|---------|---------------|-----------|---------|
| Inicie um novo espaço de trab<br>Exibir: Todos os projetos<br>Espaço de trabalho | alho: Carregar<br>Somente projetos ativos (<br>Projeto | Apenas projetos concluídos<br>Minha função | Tamanho | Membros       | Status    |         |
| Proyecto de eje                                                                  | Proyecto de eje                                        | Gerente do espaço de                       | 74 MB   | YN            | Ativo     |         |
| 🗂 Encuesta                                                                       | Co Encuesta.nvp                                        | Gerente do espaço de                       | 9 MB    | YN            | Ativo     |         |
| Tesis (NVivo R1)                                                                 | Tesis (NVivo R1)                                       | Gerente do espaço de                       | 284 MB  | YN            | Ativo     |         |

Dentro do espaço de trabalho, você pode utilizar as opções para agregar os outros membros da equipe e atribuir seus papéis para permitir-lhes subir versões do projeto. Certifique-se de convidar os colaboradores com o correio eletrônico que utilizaram para a criação de sua conta no New NVivo.

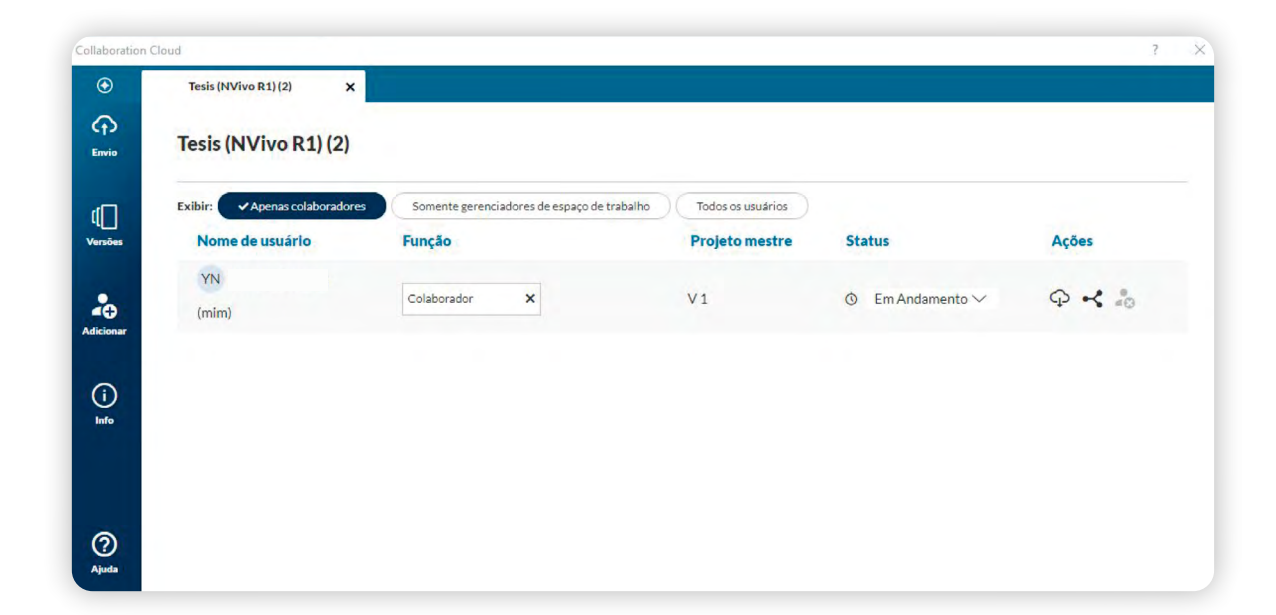

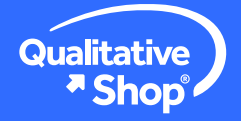

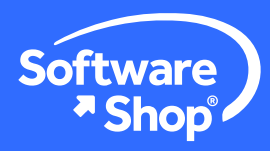

#### Como os colaboradores do espaço de trabalho acessam ao módulo?

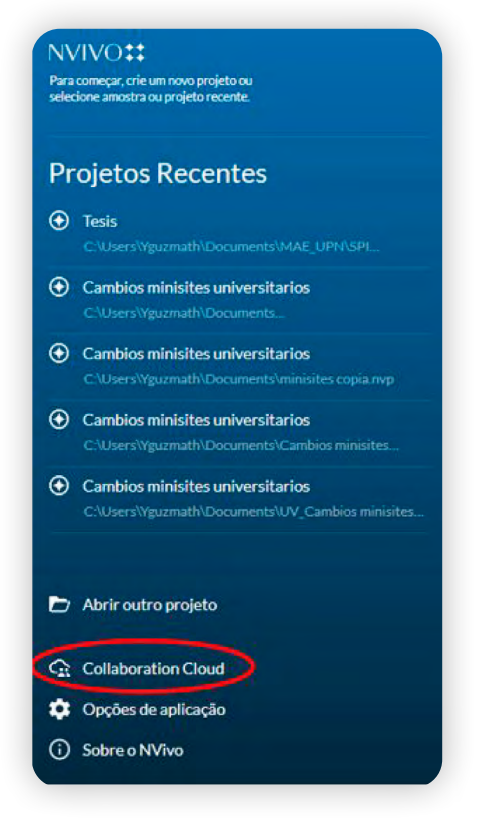

Para acessar ao espaço de trabalho, o colaborador deve ter o New Nvivo já instalado, além disso, deve ter uma conta de usuário no New Nvivo.

Na tela de início selecione o módulo **Collaboration Cloud.** 

Posteriormente, dentro do espaço de trabalho, você encontrará aquele ou aqueles espaços onde você foi vinculado como colaborador.

| C ESPAÇOS DE TRA                                               |                                         | Armacenamento              |         | 387 M8 do 24 08 (510 u |        |  |
|----------------------------------------------------------------|-----------------------------------------|----------------------------|---------|------------------------|--------|--|
| Inicie um novo espaço de trabal<br>Exibir: 🗸 Todos os projetos | ho: Cerregar<br>Somente projetos ativos | Apenas projetos concluídos |         |                        |        |  |
| Espaço de trabalho                                             | Projeto                                 | Minha função               | Tamanho | Membros                | Status |  |
| C Revisión de bibli                                            | Revisión de bibli                       | Colaborador                | 30 M8   | CH EH LF               | Ativo  |  |
|                                                                |                                         |                            |         |                        |        |  |
|                                                                |                                         |                            |         |                        |        |  |

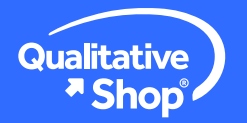

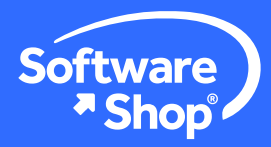

**Clique** na pasta e aparecerá uma janela que fornece informações sobre os outros colaboradores, dentre outros dados tais como a versão do projeto maestro, o estado e as ações.

Igualmente, à esquerda da vista, você encontrará as opções Envio, Versões e Info.

| Cloud                        |                                                                                                    |                                                                                                   |                                                                                                    | ? ×                                                                                                    |
|------------------------------|----------------------------------------------------------------------------------------------------|---------------------------------------------------------------------------------------------------|----------------------------------------------------------------------------------------------------|----------------------------------------------------------------------------------------------------|
| Tesis (NVivo R1) (2) ×       |                                                                                                    |                                                                                                   |                                                                                                    |                                                                                                    |
| Exibir: Apenas colaboradores | Somente gerenciadores de espaço de trabalho<br>Função                                                                    | Todos os usudrios<br>Projeto mestre                                                               | Status                                                                                                    | Ações                                                                                                    |
| YN ·<br>(mim)                | Colaborador X                                                                                                    | V1                                                                                                |                                                                                                    | <b>\$ * \$</b>                                                                                                    |
|                              |                                                                                                    |                                                                                                   |                                                                                                    |                                                                                                    |
|                              |                                                                                                    |                                                                                                   |                                                                                                    |                                                                                                    |
|                              |                                                                                                    |                                                                                                   |                                                                                                    |                                                                                                    |
|                              | Cloud<br>Tesis (NVIvo R1) (2)<br>Tesis (NVIvo R1) (2)<br>Exhis: Agenus colaboradores<br>Nome de usuário<br>VN ·<br>(mim) | Cloud Tesis (NVIvo R1) (2)  Exteir: Apenas colaboradores Nome de usuário Função (N) Colaborador x | Cloud Tesis (IVVivo R1) (2)  Exisis (IVVivo R1) (2)  Exisis (IVVivo R1) (2)  E | Coud Tesis (NVIvo R1) (2)  Exais:  Access calaboradores Somente gerenciadores de espaço de trabaño Todos os usudrios Nome de usuário Função Projeto mestre Status |

Clique na opção **Procurar** para selecionar o ficheiro que deseja subir, ele deverá coincidir com a versão do documento trabalhado em colaboração, também; você pode introduzir um resumo e umas notas opcionais sobre seu projeto.

É importante que o projeto conserve o **nome original** para que a carga seja realizada corretamente.

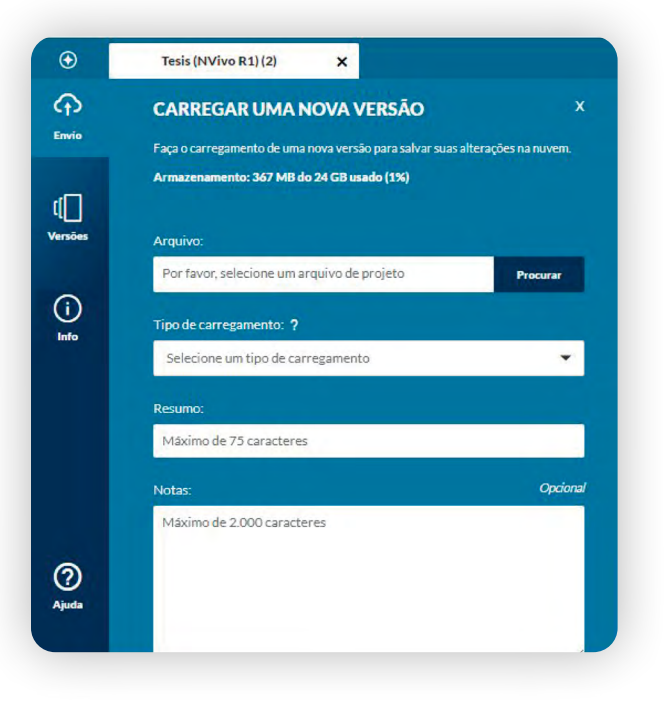

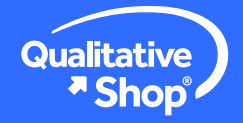

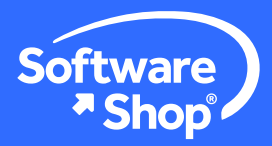

A seguir, o projeto será carregado ao Collaboration Cloud, o NVivo emitirá um aviso para que os colaboradores verifiquem o estado da carga do projeto.

| ollaboration ( | Cloud                        |                                             |                   |                  | ?                              |
|----------------|------------------------------|---------------------------------------------|-------------------|------------------|--------------------------------|
| €              | Tesis (NVivo R1) (2) X       |                                             |                   |                  |                                |
| Envio          | Tesis (NVivo R1) (2)         |                                             |                   | Carregando       | arquivo do projeto<br>Cancelar |
| ď              | Exibir: Apenas colaboradores | Somente gerenciadores de espaço de trabalho | Todos os usuários |                  |                                |
| Versões        | Nome de usuário              | Função                                      | Projeto mestre    | Status           | Ações                          |
| ()             | YN<br>(mim)                  | Colaborador X                               | V1                | ⑦ Em Andamento ∨ | Q ⊀ 💩                          |
|                |                              |                                             |                   |                  |                                |
|                |                              |                                             |                   |                  |                                |
|                |                              |                                             |                   |                  |                                |
| ୭              |                              |                                             |                   |                  |                                |
| G              |                              |                                             |                   |                  |                                |

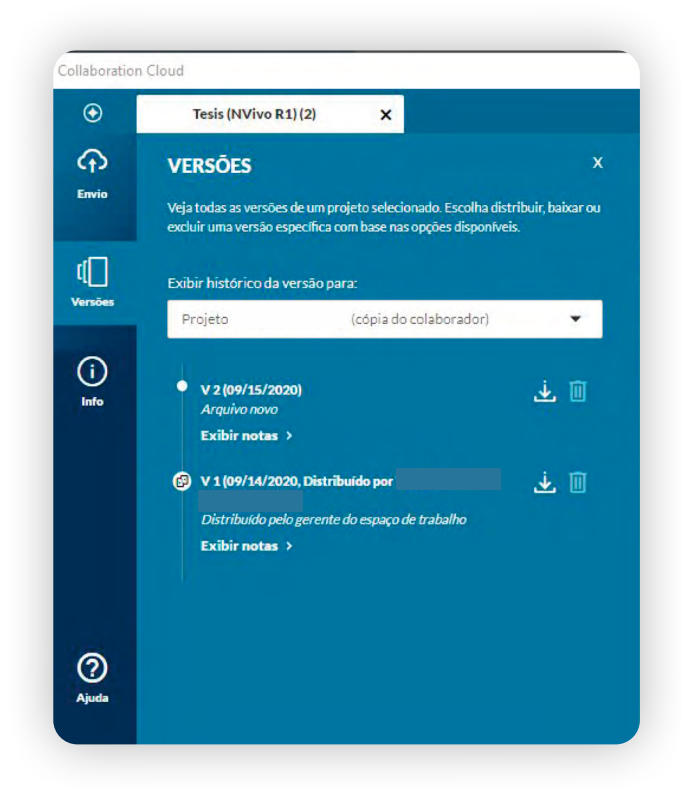

Na tela **Versões**, você pode encontrar as versões do projeto carregadas pelo administrador do espaço de trabalho e os colaboradores. Também, o software NVivo exibirá a versão do projeto e permitirá baixar os ficheiros.

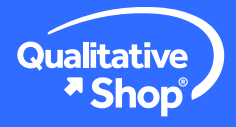

www.Software-Shop.com/portafolio-qualitative

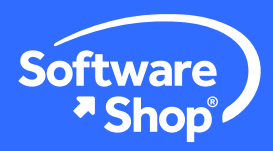

Finalmente, em Información, você encontrará detalhes sobre o espaço de trabalho e o projeto.

| Collaboratio   | n Cloud                                                               |                                    |
|----------------|-----------------------------------------------------------------------|------------------------------------|
| $\odot$        | Tesis (NVivo R1) (2)                                                  | ×                                  |
| CT<br>Envio    | INFORMAÇÃO DO ESP<br>Veja informações úteis sobre seu es              | AÇO DE TRABALHO X                  |
| [[]<br>Versões | Detalhes do espaço de 1<br><sup>Nome</sup><br>Tesis (NVivo R1) (2)    | trabalho                           |
| (i)<br>Info    | Tamanho do espaço de trabalho:<br>Membros:                            | 284 MB                             |
|                | <b>Detalhes do projeto</b><br>Nome do projeto:<br>Tamanho do projeto: | Tesis (NVivo R1) (2).nvp<br>284 MB |
| (?)<br>Ajuda   | Carregado pela última vez por:<br>Status:                             | Ativo                              |

in

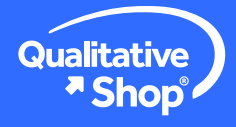

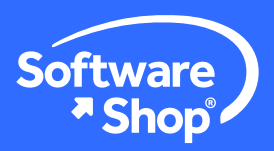

# NVIVO **\***

## Nota:

Se tiver alguma dúvida adicional ou problemas com a instalação do software, entre em contato conosco:

#### Área de Suporte Software Shop

Fone: (país) + Ramal 148 Soporte@Software-Shop.com

Argentina +54 (11) 5077 9516 Brasil +55 (21) 9357 1215 Chile +56 (2) 2656 2790 Colombia +57 (1) 619 4000 México +52 (555) 351 1755 Perú +51 (1) 706 8197 USA +1 (425) 996 0636 Venezuela +58 (212) 335 0588

Fique conectado conosco

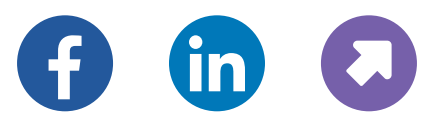

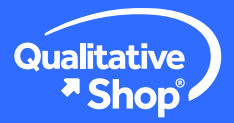

www.Software-Shop.com/portafolio-qualitative